# RV110W에서 사용자 설정 구성

### 목표

RV110W는 관리자 계정과 게스트 계정을 모두 사용합니다.관리자는 게스트 계정에 읽기 전용 액세스 권한이 있는 동안 라우터를 변경할 수 있습니다.이 문서에서는 RV110W의 사용자 설 정을 구성하는 방법에 대해 설명합니다.

## 적용 가능한 디바이스

·RV110W

# 절차 단계

1단계. 웹 구성 유틸리티를 사용하여 관리 > 사용자를 선택합니다.

| Users                                            |        |  |
|--------------------------------------------------|--------|--|
| Account Activation                               |        |  |
| Administrator Account                            | Active |  |
| Guest Account                                    | Active |  |
| Administrator Account Setting                    |        |  |
| Edit Administrator Settings                      |        |  |
| New Username:                                    | cisco  |  |
| Old Password:                                    |        |  |
| New Password:                                    |        |  |
| Retype New Password:                             |        |  |
| Guest Settings                                   |        |  |
| Edit Guest Settings                              |        |  |
| New Username:                                    | guest  |  |
| Old Password:                                    |        |  |
| New Password:                                    |        |  |
| Retype New Password:                             |        |  |
| Import User Name & Password                      |        |  |
| Browse                                           |        |  |
| (To import User Names + Password via CSV files.) |        |  |
| Import                                           |        |  |
| Save Cancel                                      |        |  |

#### 게스트 계정 활성화

이 절차에서는 관리자가 액세스를 위해 게스트 계정을 활성화하는 방법을 보여줍니다.게스트

어카운트는 게스트 사용자가 라우터에 대한 정보를 볼 수 있지만 수정할 수는 없습니다.

1단계. 게스트 계정의 오른쪽에서, Active 확인란을 선택하여 게스트 계정을 활성화합니다.

| Users                                            |        |  |
|--------------------------------------------------|--------|--|
| Account Activation                               |        |  |
| Administrator Account                            | Active |  |
| Guest Account                                    | Active |  |
| Administrator Account Set                        | ting   |  |
| Edit Administrator Settings                      |        |  |
| New Username:                                    | cisco  |  |
| Old Password:                                    |        |  |
| New Password:                                    |        |  |
| Retype New Password:                             |        |  |
| Guest Settings                                   |        |  |
| Edit Guest Settings                              |        |  |
| New Username:                                    | guest  |  |
| Old Password:                                    |        |  |
| New Password:                                    |        |  |
| Retype New Password:                             |        |  |
| Import User Name & Password                      |        |  |
| Browse                                           |        |  |
| (To import User Names + Password via CSV files.) |        |  |
| Import                                           |        |  |
| Save Cancel                                      |        |  |

2단계. **저장**을 클릭하여 변경 사항을 저장하거나 **취소**를 클릭하여 취소합니다.

### 관리자 계정 설정

이 절차에서는 관리자가 관리자 계정 설정을 변경하는 방법을 보여줍니다.관리자 계정을 주기 적으로 변경하면 계정 보안이 강화됩니다.

1단계. 관리자 설정 편집 오른쪽에서 관리자 계정 설정을 편집하려면 확인란을 선택합니다.

| Users                                            |        |  |
|--------------------------------------------------|--------|--|
| Account Activation                               |        |  |
| Administrator Account                            | Active |  |
| Guest Account                                    | Active |  |
| Administrator Account Set                        | ting   |  |
| Edit Administrator Settings                      |        |  |
| New Username:                                    | cisco  |  |
| Old Password:                                    |        |  |
| New Password:                                    |        |  |
| Retype New Password:                             |        |  |
| Guest Settings                                   |        |  |
| Edit Guest Settings                              |        |  |
| New Username:                                    | guest  |  |
| Old Password:                                    |        |  |
| New Password:                                    |        |  |
| Retype New Password:                             |        |  |
| Import User Name & Password                      |        |  |
| Browse                                           |        |  |
| (To import User Names + Password via CSV files.) |        |  |
| Import                                           |        |  |
| Save Cancel                                      |        |  |

2단계. New Username(*새 사용자 이름*) 필드에 관리자 계정의 새 사용자 이름을 입력합니다.

3단계. Old Password(이전 비밀번호) 필드에 관리자 계정의 이전 비밀번호를 입력합니다.

참고:관리자 계정의 기본 사용자 이름과 비밀번호는 모두 "cisco"입니다.

4단계. New Password(새 비밀번호) 필드에 관리자 계정의 새 비밀번호를 입력합니다.

5단계. Retype New *Password(새 비밀번호* 재입력) 필드에 새 비밀번호를 다시 입력하여 확 인합니다.

6단계. **저장**을 클릭하여 변경 사항을 저장하거나 **취소**를 클릭하여 취소합니다.

#### 게스트 계정 설정

이 절차에서는 관리자가 게스트 계정 설정을 변경하는 방법을 보여줍니다.게스트 어카운트 설 정에 대한 주기적인 변경 사항은 어카운트 보안을 강화합니다.

1단계. Edit Guest Settings(*게스트 설정 수정)* 오른쪽에서 확인란을 선택하여 게스트 계정 설 정을 편집합니다.

| Users                                |                                                            |  |  |
|--------------------------------------|------------------------------------------------------------|--|--|
| Account Activation                   |                                                            |  |  |
| Administrator Account                | Active                                                     |  |  |
| Guest Account                        | Active                                                     |  |  |
| Administrator Account Setting        |                                                            |  |  |
| Edit Administrator Settings          |                                                            |  |  |
| New Username:                        | cisco                                                      |  |  |
| Old Password:                        |                                                            |  |  |
| New Password:                        |                                                            |  |  |
| Retype New Password:                 |                                                            |  |  |
| Guest Settings                       |                                                            |  |  |
| Edit Guest Settings                  |                                                            |  |  |
| New Username:                        | guest                                                      |  |  |
| Old Password:                        |                                                            |  |  |
| New Password:                        |                                                            |  |  |
| Retype New Password:                 |                                                            |  |  |
| Import User Name & Password          |                                                            |  |  |
| Browse                               |                                                            |  |  |
| 20                                   | (To import User Names + Password via CSV files.)<br>Import |  |  |
| (To import User Names + Pa<br>Import | assword via CSV files.)                                    |  |  |

2단계. New Username(*새 사용자 이름*) 필드에 게스트 계정의 새 사용자 이름을 입력합니다.

3단계. Old Password(이전 비밀번호) 필드에 게스트 계정의 이전 비밀번호를 입력합니다.

참고:게스트 계정의 기본 사용자 이름과 비밀번호는 모두 "guest"입니다.

4단계. New Password(새 비밀번호) 필드에 게스트 계정의 새 비밀번호를 입력합니다.

5단계. Retype New *Password(새 비밀번호* 재입력) 필드에 새 비밀번호를 다시 입력하여 확 인합니다.

6단계. **저장**을 클릭하여 변경 사항을 저장하거나 **취소**를 클릭하여 취소합니다.

#### 사용자 이름 및 비밀번호 가져오기

이 절차에서는 관리자가 파일에서 사용자 설정을 가져오는 방법을 보여 줍니다.파일을 사용하 면 관리자가 사용자 설정의 레코드를 유지할 수 있습니다.

1단계. Browse(찾아보기)를 클릭하여 사용자 이름과 비밀번호가 있는 파일을 선택합니다.

| Users                                            |        |  |
|--------------------------------------------------|--------|--|
| Account Activation                               |        |  |
| Administrator Account                            | Active |  |
| Guest Account                                    | Active |  |
| Administrator Account Setting                    |        |  |
| Edit Administrator Settings                      |        |  |
| New Username:                                    | cisco  |  |
| Old Password:                                    |        |  |
| New Password:                                    |        |  |
| Retype New Password:                             |        |  |
| Guest Settings                                   |        |  |
| Edit Guest Settings                              |        |  |
| New Username:                                    | guest  |  |
| Old Password:                                    |        |  |
| New Password:                                    |        |  |
| Retype New Password:                             |        |  |
| Import User Name & Password                      |        |  |
| [                                                | Browse |  |
| (To import User Names + Password via CSV files.) |        |  |
| Import                                           |        |  |
|                                                  |        |  |
| Save Cancel                                      |        |  |

**참고:**파일은 CSV 파일입니다.

2단계. 가져오기를 **클릭합니다**.